# Инструкция по настройке Qtech QBR-1041WUv2S

## Подготовка устройства к работе

1. настроить сетевой адаптер на автоматическое получение ір-адресов

2. подключить ПК в разъем LAN1, дождаться пока сетевой карте будет присвоен ip-адрес

3. перейти на страницу настроек по адресу <u>http://192.168.0.1</u>. Имя пользователя и пароль admin.

4. перейти в раздел **Администрирование - > Обновление ПО**. После нажатия кнопки **Выберите файл** указать путь к файлу прошивки QBR-1041WUv2S-3.1.0.3-c1b10o2.bin (последняя актуальная версия на данный момент). Для запуска процедуры обновления нажать кнопку **Обновить**. Процесс обновления занимает чуть более двух минут. Вся информация выводится на экран.

| Ростелеко                                                                                                    | м                                                              |                                                                                                    | RUS |
|----------------------------------------------------------------------------------------------------|----------------------------------------------------------------|----------------------------------------------------------------------------------------------------|-----|
| Мастер настройки                                                                                                    | Обновление ПО                                                  |                                                                                                    |     |
| Беспроводная сеть                                                                                                    | Эта страница позволяет обнови<br>время обновления, поскольку э | ть прошивку роутера на новую версию. Пожалуйста, не выключайте устройство во<br>то может привести к поломке роутера. |     |
| Настройка Интернет                                                                                                    |                                                                | 24.00                                                                                                    |     |
| Настройки IPv6                                                                                                    | Версия ПО:<br>Выберите файл:                                   | 3.1.0.3<br>Выберите файл Файл не выбран                                                                              |     |
| Безопасность                                                                                                    | Обновить Сброс                                                 |                                                                                                    |     |
| Администрирование<br>Статус<br>Статистика<br>Временная зона<br>Системный журнал<br>Обновление ПО<br>Сохранение/Загрузка<br>настроек<br>Перезагрузка<br>Установка пароля<br>Выход |                                                                |                                                                                                    |     |

5. после загрузки устройства необходимо выполнить сброс настроек, перейти в раздел Администрирование - > Сохранение/Загрузка настроек, нажать кнопку Сбросить, дождаться загрузки устройства.

| Ростелеко                                                                                                    | 1                                                                                                    | RUS |
|----------------------------------------------------------------------------------------------------|----------------------------------------------------------------------------------------------------|-----|
| Мастер настройки                                                                                                    | Сохранение/Загрузка настроек                                                                                                    |     |
| Беспроводная сеть                                                                                                    | Эта страница позволяет сохранить текущие настройки в файл или загрузить настройки из файла, который был<br>сохранен ранее. Кроме того, вы можете сбросить текущую конфигурацию настроек в значения по умолчанию. |     |
| Настройка Интернет                                                                                                    |                                                                                                    |     |
| Настройки IPv6                                                                                                    | Сохранить настройки в Сохранить                                                                                                    |     |
| Безопасность                                                                                                    | обросить настройки в<br>значения по Сбросить                                                                                                    |     |
| Администрирование<br>Статус<br>Статистика<br>Временная зона<br>Системный журнал<br>Обновление ПО<br>Сохранение/Загрузка<br>настроек<br>Перезагрузка<br>Установка пароля | умолчанию:                                                                                                    |     |
| Выход                                                                                                    |                                                                                                    |     |

6. после загрузки сработает автоматическая переадресация на страницу быстрой настройки, где будет предложено сменить пароль для доступа на устройство. Если смены пароля не требуется, то в оба поля необходимо вписать **admin** и нажать **Ok**.

|                                                                                                    | RUS |
|----------------------------------------------------------------------------------------------------|-----|
| Быстрая настройка устройства<br>Этот маршрутизатор идеально подходит для домашних сетей и малого офиса. Встроенный мастер быстрой настройки<br>поможет Вам полготовить маршрутизатор для подключения к сети Ростелеком. Пожалуйста спелуйте указаниям |     |
| мастера быстрой настройки шаг за шагом.<br>Для Вашей безопасности, пожалуйста измените пароль роутера, установленный по умолчанию. Введите новый<br>пароль и подтверждение в поле ниже и нажмите кнопку ОК для продолжения.<br>Новый пароль:          |     |
| Подтверждение:                                                                                                    |     |
|                                                                                                    |     |
|                                                                                                    |     |
|                                                                                                    |     |

7. далее будет предложено задать SSID и пароль для WiFi

| Ростелеком                                 |                                                                              |
|--------------------------------------------|------------------------------------------------------------------------------|
| Настройка Wifi                             |                                                                              |
| Вы можете изменить имя и па<br>необходимо. | ироль своей Wi-Fi сети в этом окне. Также вы можете выключить Wi-Fi если это |
| Включить беспроводную<br>сеть:             |                                                                              |
| Имя беспроводной сети:                     | RT-WiFi_91fc                                                                 |
| Пароль беспроводной сети:                  | MDYGFFRA                                                                     |
|                                            | Назад Продолжить                                                             |

8. после нажатия **Продолжить** выводится информация о конфигурации устройства. Для сохранения настроек необходимо нажать **Применить** и дождаться окончания перезагрузки.

| Ростелеком                                                    |                                                 |                                                 |
|---------------------------------------------------------------|-------------------------------------------------|-------------------------------------------------|
|                                                               | Установка                                       | завершена                                       |
| Внимание, Вы произвели                                        | настройку Wi-Fi-роуте<br>√I                     | ра. Нажмите кнопку "Применить", чтобы все       |
| Запишите или запомните инфор<br>Сохранить настройки машрутиза | у:<br>иацию о подключении. Для<br>ітора в файл. | сохранения этой информации в файл нажите кнопку |
| Имя беспроводной сети:                                        | RT-WiFi_91fc                                    |                                                 |
| Пароль беспроводной сети:                                     | MDYGFFRA                                        |                                                 |
| IP-адрес устройства:                                          | 192.168.0.1                                     |                                                 |
| Логин для управления:                                         | admin                                           |                                                 |
| Пароль для управления:                                        | admin                                           |                                                 |
| Назад                                                         | Применить Сохранит                              | ъ настройки маршрутизатора в файл               |

#### Настройка доступа в Интернет по протоколу РРРоЕ

- 1. перейти в раздел Настройка Интернет -> Настройка WAN
- 2. выбрать Виртуальный WAN интерфейс "1"
- 3. Тип доступа установить РРРоЕ
- 4. в пункты Имя пользователя и Пароль внести данные, предоставленные провайдером

5. параметр **Тип соединения** можно оставить по умолчанию. **Постоянный** – устройство инициализирует PPPoEсессию самостоятельно; **По требованию** - устройство инициализирует PPPoE-сессию через определенный интервал, который задается вручную в параметре **Время ожидания**; **Вручную** – устройство инициализирует либо завершает PPPoE-сессию после нажатия **Подключение/Отключение**.

| Мастер настройки                                                                  | Настройка WAN                                              | i la la la la la la la la la la la la la                                                                                                    |
|-----------------------------------------------------------------------------------|------------------------------------------------------------|----------------------------------------------------------------------------------------------------|
| Беспроводная сеть                                                                 | Эта страница использ<br>роутера. Здесь вы мо               | уется для настройки параметров сети Интернет, которая подключается к порту WAN вашего<br>кете изменить тип соединения как статический IP. DHCP или PPPoE |
| Настройка Интернет<br>Настройка LAN<br>Настройка WAN<br>Настройка VLAN<br>Роутинг | Выберите<br>виртуальный WAN-<br>интерфейс:<br>Тип доступа: | 1 V<br>PPPoE V                                                                                                    |
| Настройки IPv6                                                                    |                                                            |                                                                                                    |
| Безопасность                                                                      | Пароль:                                                    |                                                                                                    |
| Администрирование                                                                 | Имя сервиса(АС):                                           |                                                                                                    |
| Выход                                                                             | Время ожидания:<br>Размер MTU:                             | 5 (1-1000 минут)<br>1492 (1360-1492 байт)                                                                                                    |
|                                                                                   | Назначить DNS ав<br>Установить DNS вр                      | гоматически                                                                                                    |
|                                                                                   | DNS 1:                                                     |                                                                                                    |
|                                                                                   | DNS 2:                                                     |                                                                                                    |
|                                                                                   | Клонировать МАС-<br>адрес:                                 | 0000000000                                                                                                    |
|                                                                                   | Маршрут по-<br>умолчанию:                                  | Включить •                                                                                                    |

 после заполнения основных полей нажать Применить, при этом остальные параметры остаются по умолчанию.
после автоматической переадресации на следующую страницу нажать Перезагрузить сейчас и дождаться загрузки устройства. 8. проверить статус PPPoE соединения в таблице Список WAN-интерфейсов в разделе Настройка Интернет -> Настройка WAN

| Номер | Режим        | Маршрут<br>по-<br>умолчанию | IP-адрес      | Маска подсети   | Имя<br>пользователя | VLAN | Подключение      | Статус  |
|-------|--------------|-----------------------------|---------------|-----------------|---------------------|------|------------------|---------|
| 1     | PPPoE        | Yes                         | 94.232.205.91 | 255.255.255.255 |                     | 373  | UP               | Enable  |
| 2     | Static       | No                          | 0.0.0.0       | 0.0.0.0         |                     | 120  | Down             | Enable  |
| 3     | 0 <b>4</b> 0 | -                           | ( <b>+</b> )  | · · ·           | e :                 |      | ( <del>*</del> ) | Disable |

# 9. проверить доступность интернет – ресурсов

| 📾 Администратор: Командная строка                                                                                                    | 23 |  |
|----------------------------------------------------------------------------------------------------|----|--|
| C:\Users\ous-test>ping mail.ru                                                                                                    | -  |  |
| Обмен пакетами с mail.ru [94.100.180.202] с 32 байтами данных:<br>Ответ от 94.100.180.202: число байт=32 время=22мс TTL=55<br>Ответ от 94.100.180.202: число байт=32 время=22мс TTL=55<br>Ответ от 94.100.180.202: число байт=32 время=22мс TTL=55<br>Ответ от 94.100.180.202: число байт=32 время=22мс TTL=55 | 5  |  |
| Статистика Ping для 94.100.180.202:<br>Пакетов: отправлено = 4, получено = 4, потеряно = 0<br>(0% потерь)<br>Приблизительное время приема-передачи в мс:<br>Минимальное = 22мсек, Максимальное = 22 мсек, Среднее = 22 мсек                                                                                    |    |  |
| C:\Users\ous-test>                                                                                                    |    |  |
|                                                                                                    | *  |  |

### Настройка устройства для работы услуги Интерактивное телевидение

#### 1. перейти в раздел Настройка Интернет -> Настройка VLAN

2. для одновременной работы Интернет через порты LAN1, LAN2, LAN3 или WiFi, и Интерактивного телевидения через порт LAN4 необходимо настроить параметры в точности, как это показано на рисунке

| астройка VLAN | Включить | Ethernet/Wireless      | WAN/LAN | Правило<br>переадресации | Tag | <b>VID</b> (1~4090) | Приоритет | CF  |
|---------------|----------|------------------------|---------|--------------------------|-----|---------------------|-----------|-----|
|               |          | Ethernet Port1         | LAN     | NAT 🔻                    |     | 1                   | 0 🔻       | .11 |
| стройки IPv6  |          | Ethernet Port2         | LAN     | NAT 🔻                    |     | 1                   | 0 🔻       |     |
| пасность      |          | Ethernet Port3         | LAN     | NAT 🔻                    |     | 1                   | 0 🔻       |     |
|               |          | Ethernet Port4         | LAN     | Bridge T                 |     | 2                   | 0 🔻       |     |
| стрирование   | <b>Z</b> | Wireless 1 Primary AP  | LAN     | NAT 🔻                    |     | 1                   | 0 🔻       |     |
|               |          | Wireless 1 Virtual AP1 | LAN     | NAT 🔻                    |     | 0                   | 0 🔻       |     |
|               |          | Wireless 1 Virtual AP2 | LAN     | NAT 🔻                    |     | 0                   | 0 🔻       |     |
|               |          | Wireless 1 Virtual AP3 | LAN     | NAT 🔻                    |     | 0                   | 0 🔻       |     |
|               |          | Wireless 1 Virtual AP4 | LAN     | NAT 🔹                    |     | 0                   | 0 🔻       |     |
|               | •        | Service 1              | WAN     | NAT 🔻                    |     | 1                   | 0 🔻       | 1   |
|               |          | Service 2              | WAN     | NAT 🔻                    |     | 0                   | 0 🔻       |     |
|               |          | Service 3              | WAN     | NAT 🔻                    |     | 0                   | 0 🔻       |     |
|               | 8        | Service 4              | WAN     | NAT 🔻                    |     | 0                   | 0 🔻       |     |
|               |          | Service 5              | WAN     | NAT 🔻                    |     | 0                   | 0 🔻       | 1   |
|               | (II)     | Service 6              | WAN     | NAT 🔻                    |     | 0                   | 0 🔻       |     |
|               |          | Service 7              | WAN     | NAT 🔻                    |     | 0                   | 0 🔻       |     |
|               |          | Service 8              | WAN     | NAT 🔻                    |     | 0                   | 0 🔻       |     |

#### 3. после настройки нажать Применить

4. после автоматической переадресации на следующую страницу нажать **Перезагрузить сейчас** и дождаться загрузки устройства.

5. подключить приставку в порт LAN4, подать питание.

6. в случае подключения нескольких приставок, на нужном порту LAN изменить правило переадресации на Bridge, выставить VID отличный от единицы, например 2 и проверить, что параметр TAG выключен.